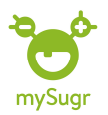

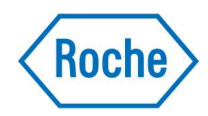

# Anslut en Accu-Chek blodsockermätare till mySugr appen\*

**1.**Säkerställ att Bluetooth är aktiverat på din smartphone

**2**. Klicka på meny symbolen längst upp till vänster på skärmen.

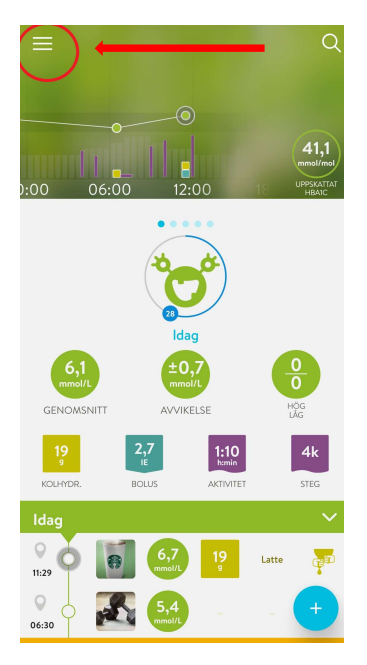

### 3.Klicka på Anslutningar

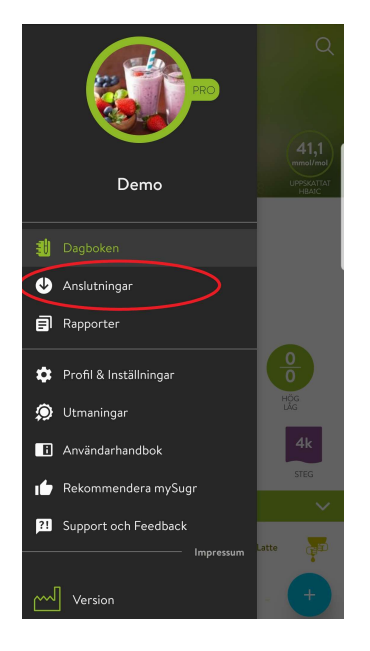

**3.**Välj och klicka på den Accu-Chek mätare du vill koppla till mySugr (i detta exempel används en Accu-Chek Instant mätare).

# Anslutningar Ansluten Coogle Fit Senaste synkronisering just nu Roche Accu-Chek Guide Accu-Chek Instant Accu-Chek Mobile

### 4.Klicka på Anslut nu

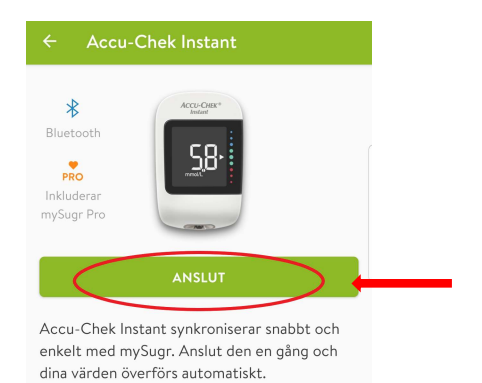

# **5.**Tryck på din Accu-Chek mätare enligt instruktionerna i appen

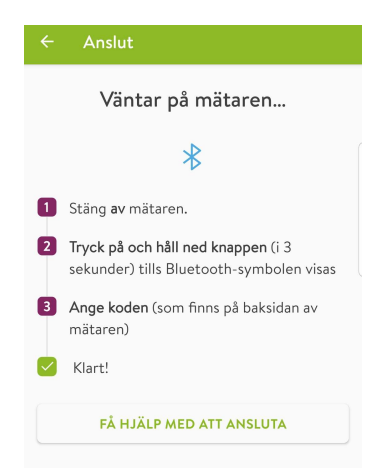

Besök gärna <u>www.accu-chek.se/mysugr</u> för att läsa mer om mySugr och du är alltid välkommen att kontakta Accu-Chek kundsupport på **020-41 00 42** om du har frågor om någon av våra produkter.

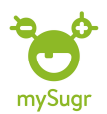

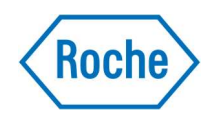

# 6.Ange PIN-kod

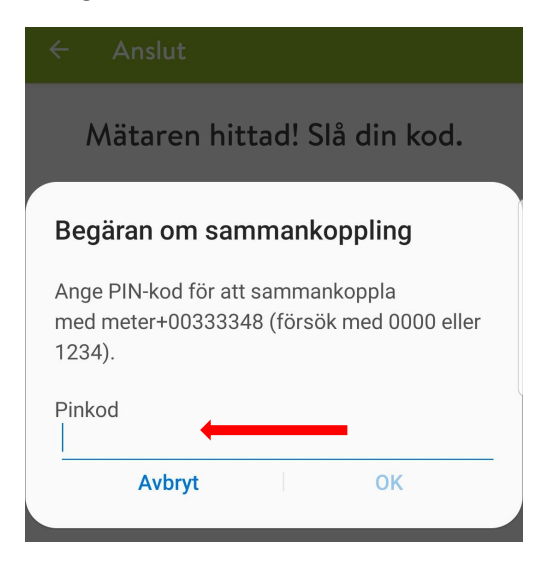

Tips: Du hittar PIN-koden här:

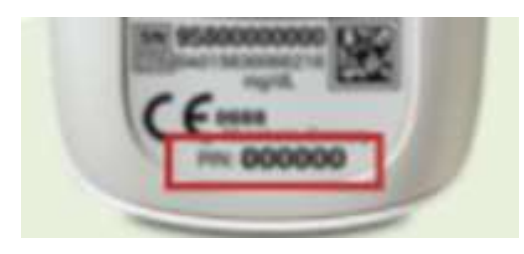

# 7.Klicka på OK sen är det klart

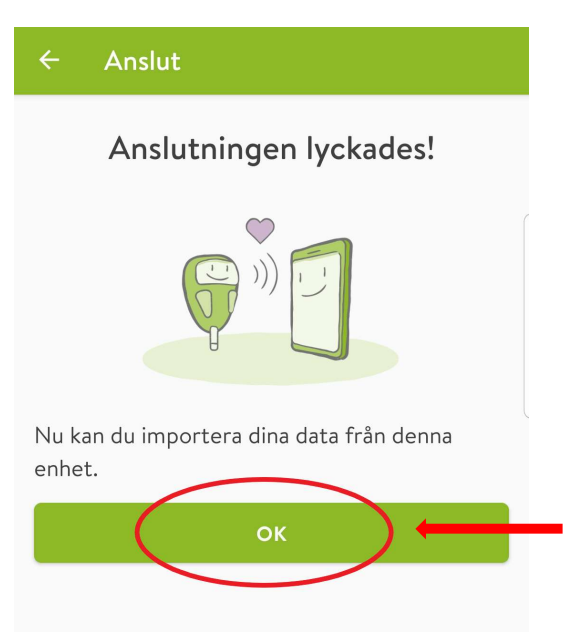

# **8.**Grattis, nu är din Accu-Chek mätare kopplad till din mySugr app

| ← Acci                                       | ı-Chek Instant        |
|----------------------------------------------|-----------------------|
| Bluetooth<br>PRO<br>Inkluderar<br>mySugr Pro | Accu-CHEX*<br>Instant |
|                                              | KOPPLA FRÅN           |

Accu-Chek Instant synkroniserar snabbt och enkelt med mySugr. Anslut den en gång och dina värden överförs automatiskt.

*Tips1*: Visste du att du nu blivit uppgraderad till mySugr PRO helt kostnadsfritt och kan ta del av alla dess fördelar? Men tänk på att göra minst en loggning var 30e dag annars försvinner PRO funktionen.

*Tips2*: Om du ändrar ditt blodsockermålvärde i mySugr så ändras målvärdet automatiskt i Accu-Chek Instant mätaren vid nästa synkronisering.

\*I nuläget är Accu-Chek Instant, Accu-Chek Guide och Accu-Chek Mobile adapter kompatibla med mySugr appen. I detta exempel används en Accu-Chek Instant mätare.

Besök gärna <u>www.accu-chek.se/mysugr</u> för att läsa mer om mySugr och du är alltid välkommen att kontakta Accu-Chek kundsupport på **020-41 00 42** om du har frågor om någon av våra produkter.